# Safe Exam Browser - NOTES -

The moodle **Quiz activity** has built in settings to allow secure Exams using the **Safe Exam Browser (SEB)**, a customised Browser running on the Student's computer for a more effective job of restricting their actions.

### WARNING for Instructors and Students:

SEB must be <u>downloaded and installed</u> on devices where Instructors will be using it and Students will attempt Quizzes;

it should be done ahead of time and only once per device.

*It is available for Windows (7, 8.1, 10), macOS (starting 10.7, recommended 10.11 or newer)and iOS (9.3.5 or newer).* 

#### Some Features in a Quiz using SEB:

- 1. Students will only be able to attempt the Quiz if they use Safe Exam Browser.
- 2. SEB cannot be closed until the Quiz is submitted.
- 3. Back/forward navigation and reload can be disabled.
- 4. Switching to other applications is disabled by default
  - it's possible to allow the use of specific third-party applications during an Exam (for ex, allowing the use of the Calculator app during a Math Quiz).
- 5. The Browser window will not have a URL or search field
  - specific web sites/pages/resources can be configured to be accessible during an Exam, using a URL filter.
- 6. Spell checking and dictionary lookup is disabled but can optionally be allowed.
- 7. Shortcut keys such as Win+Tab, Alt+Tab, Ctrl+Alt+Del, Alt+F4, Print Screen, Cmd+Tab are disabled or cannot be used to close SEB or to switch to other Users accounts on the computer.
- 8. The possibility of taking screen shots is disabled.
- 9. The clipboard is cleared when starting and quitting Safe Exam Browser.
- 10. The Browser context menu is disabled.

## > FOR STUDENTS: HOW TO use SEB

After clicking the Quiz link, **Students** will find some **buttons** on the **Quiz page**, according to the Quiz settings:

| Download Safe Exam Browser | Launch Safe Exam Browser | Download Configuration |
|----------------------------|--------------------------|------------------------|
|                            | Back to the course       |                        |

- Download the Safe Exam Browser (done only once in the personal computer) This button redirects to the download location for SEB: <u>https://safeExamBrowser.org/download\_en.html</u> After download, run the "SEB\_version\_SetupBundle.exe".
- Launch the Safe Exam Browser It applies the Instructor's pre-selected settings and sends Students to the Quiz starting page.
  Students will be asked to re-enter their credentials to start the Quiz.
- **Download Configuration** if your Students aren't able to access the Quiz with "Launch the Safe Exam Browser" button, they need to click in the "Download Configuration" button to start it.
- At the end of the Quiz, click **Back to the course**.

#### **References:**

https://moodle.org/ https://www.safeExambrowser.org/

DET [NRO/FR] - 2020.11.11 – last modified 21.05.27